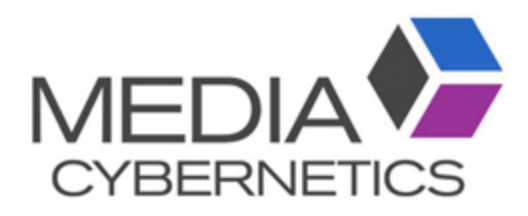

## Image Pro 面積比測定手順

伯東株式会社 システムプロダクツカンパニー 2018.2.26

① 2値化してカウントする。

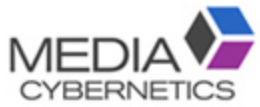

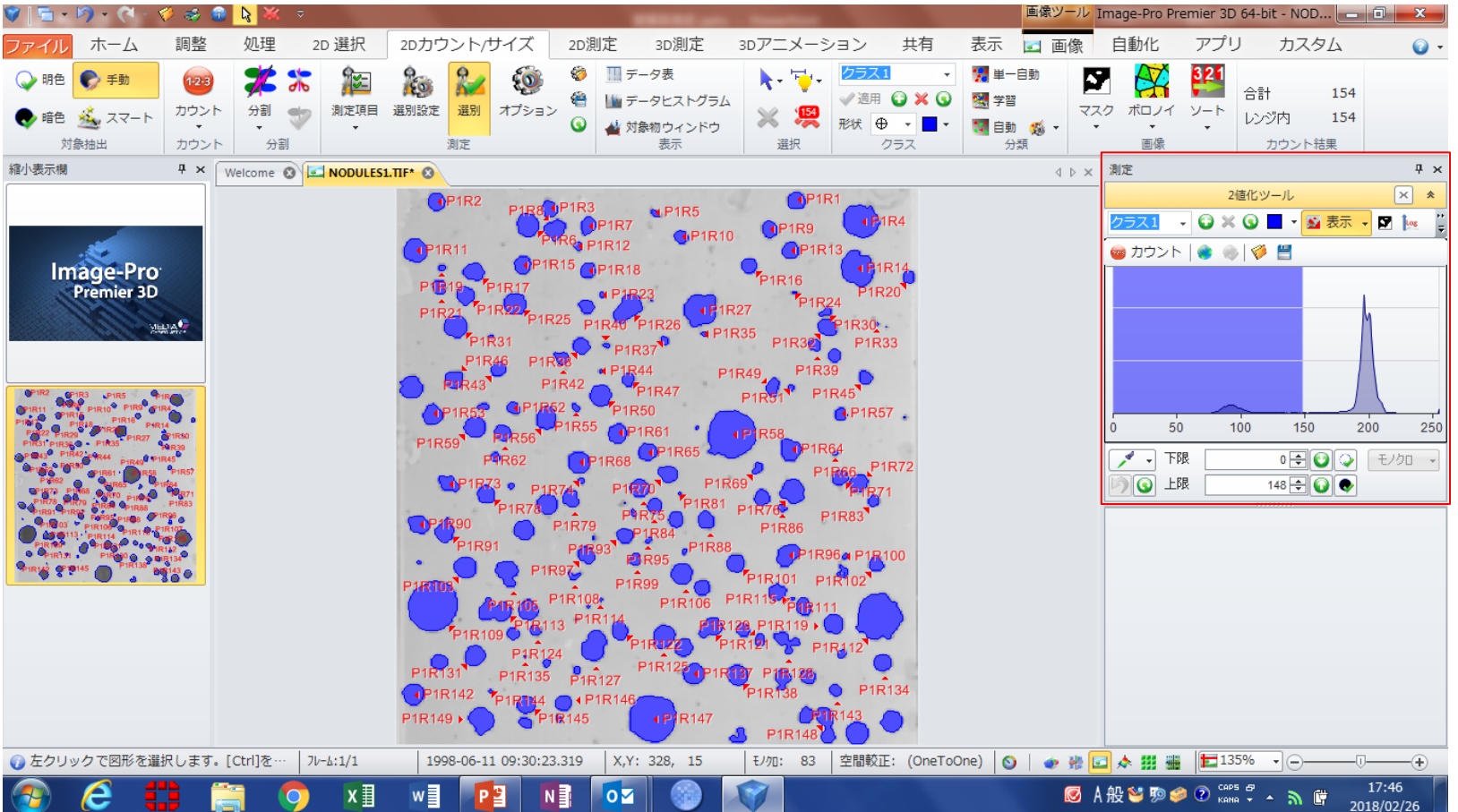

## ② 測定項目を面積、面積比を選択する。

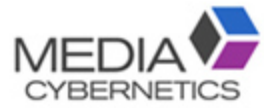

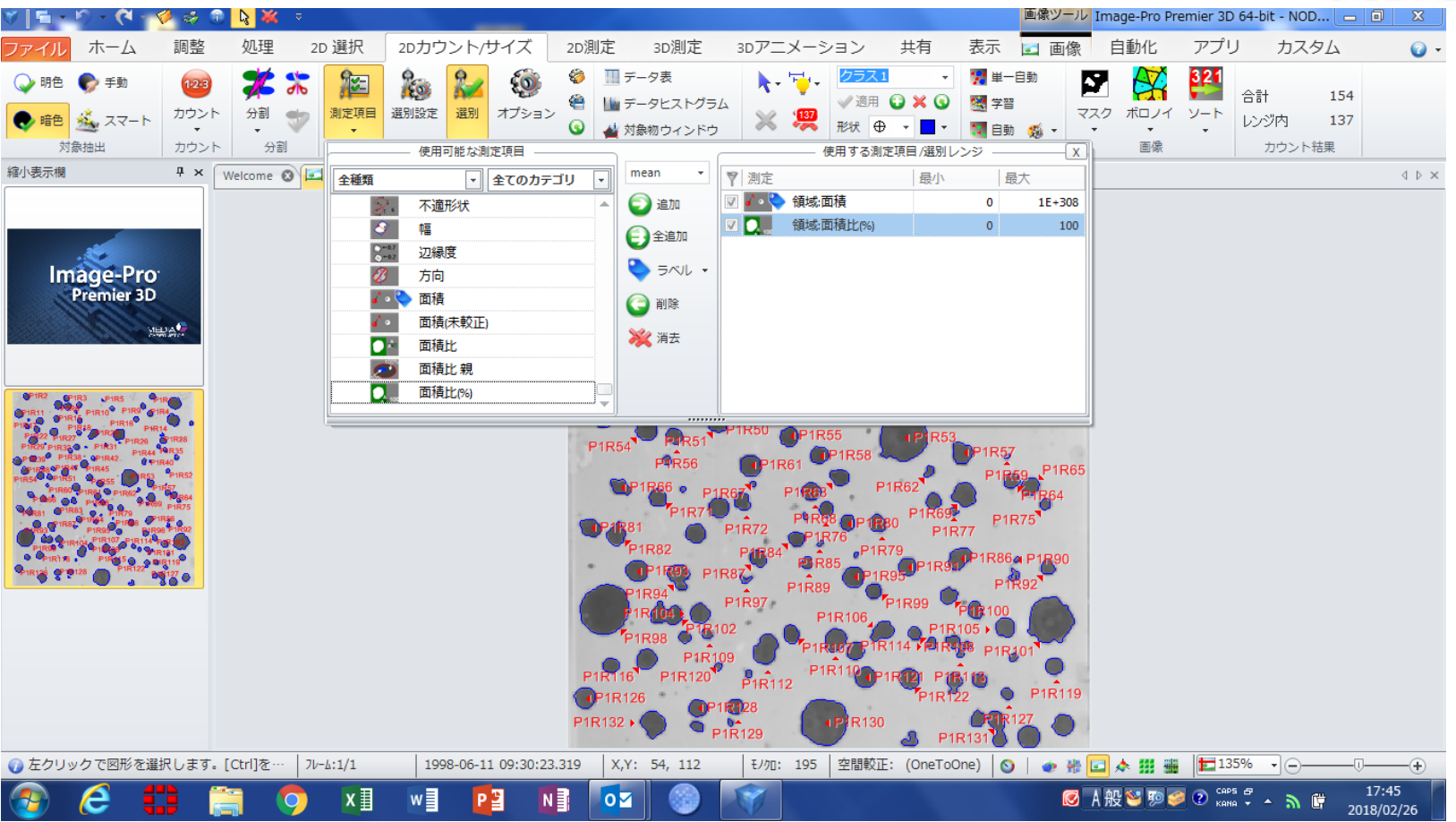

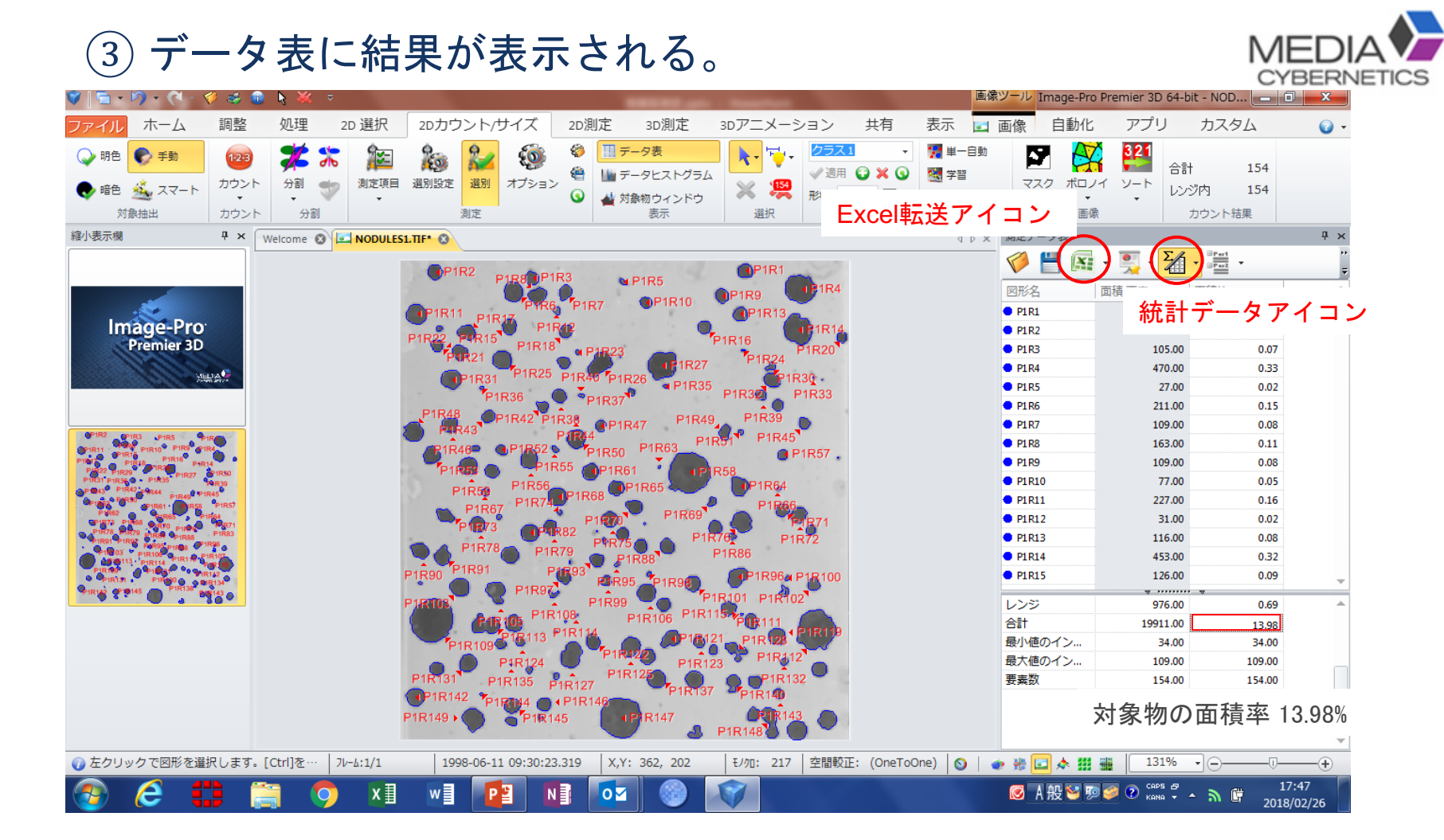

## ※ROI/緑線で囲むと、ROI内での面積率が表示される。

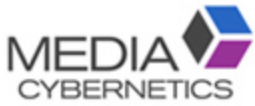

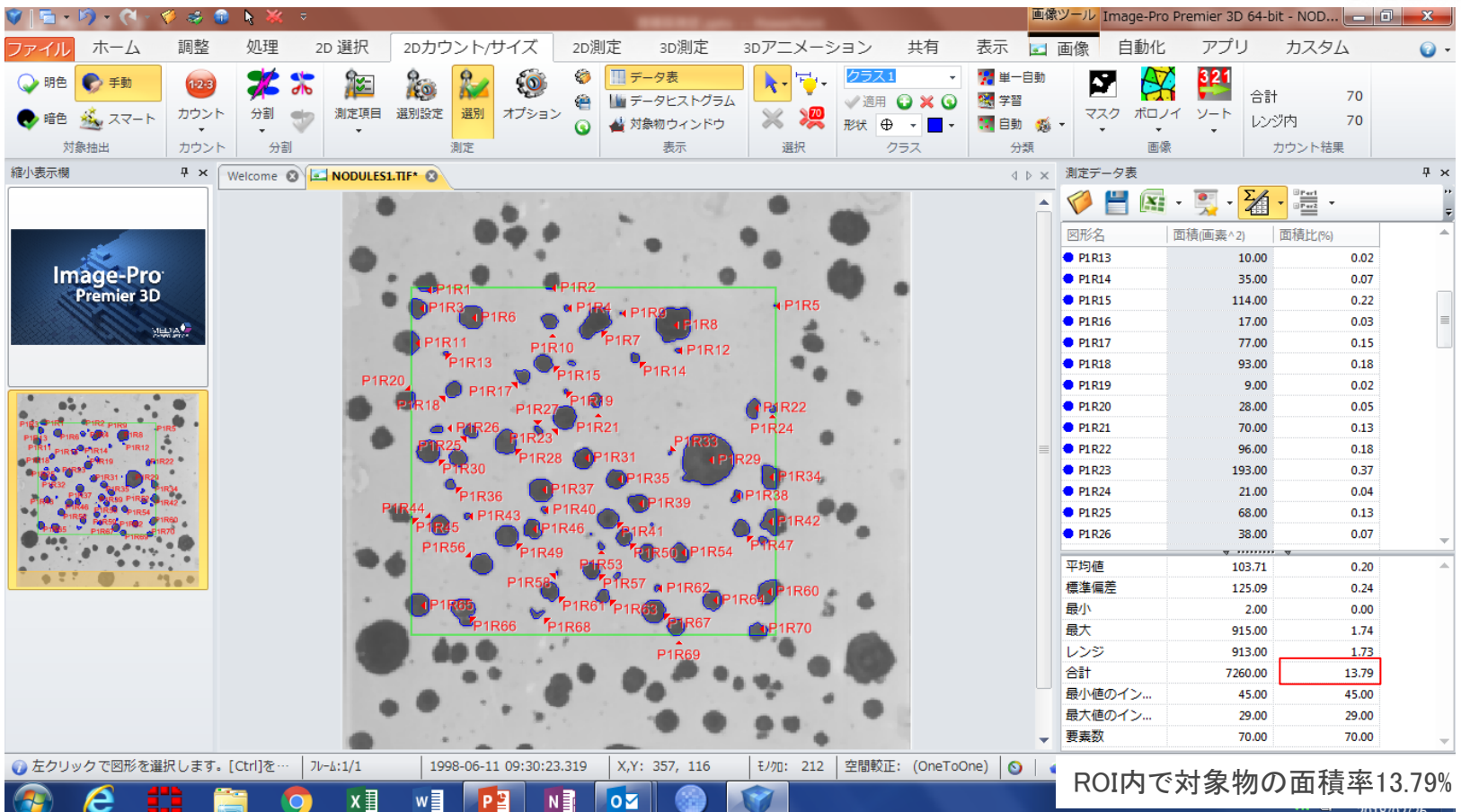

2018/02/26